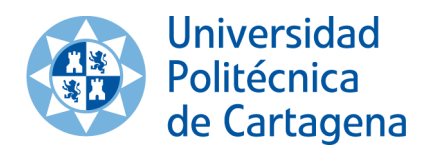

Para solicitar la participación en un proyecto de I+D externo debe seguir estas instrucciones.

Se accede a la aplicación **SICARTA** (<u>https://sicarta.upct.es</u>) y se selecciona *Financiación I+D+I -> Investigación competitiva -> Autorizaciones externas*.

| Financiación I+D+I V Resultados 🔻 Grupos / Producción Cient. 🔻   |                                               | l |
|------------------------------------------------------------------|-----------------------------------------------|---|
| Convocatorias Investigación competitiva Investigación contratada | Becas y contratos laborales                   |   |
| ₽ 8 () Financiación I+D+I ⊳ Investigación competitiva            |                                               |   |
|                                                                  | M E N Ú<br>Proyectos I+D Otras Ayudas         |   |
|                                                                  | Proyectos I+D+i competitivos Ayudas FRID-UPCT |   |
|                                                                  | Proyectos europeos                            |   |
|                                                                  | Autorizaciones externas                       |   |
|                                                                  | Autorizaciones externas                       |   |
|                                                                  |                                               |   |

Pulsando sobre el icono 🗁 situado en la parte superior derecha de la página, se añade una nueva Solicitud para participar en un proyecto de investigación de otra entidad.

|                          | a Investigación contratada                             | Becas y contratos laborales                                   |            |
|--------------------------|--------------------------------------------------------|---------------------------------------------------------------|------------|
| ) 🔒 🛞 Financiación I+D+I | Investigación competitiva > Autoriza                   | aciones externas 🖉 Añadir nueva autorización                  |            |
|                          |                                                        |                                                               |            |
|                          | 1                                                      | - SOLICITUD PARA PARTICIPAR EN UN PROYECTO DE INVESTIGACIÓN - |            |
|                          | DATOS DEL SOLICITANTE                                  |                                                               |            |
|                          | Solicitante:                                           |                                                               |            |
|                          | Dedicación:                                            | Ý                                                             |            |
|                          | Fecha solicitud: 15/04                                 | //2021                                                        |            |
|                          |                                                        |                                                               |            |
|                          |                                                        | DATOS DEL PROYECTO                                            |            |
|                          | Datos del proyecto                                     |                                                               |            |
|                          | Título del proye                                       | cto:                                                          |            |
|                          | Organismo solicita                                     | nte:                                                          | <i>P</i> 🕥 |
|                          |                                                        |                                                               |            |
|                          | I.R. del proye                                         | cto:                                                          |            |
|                          | I.R. del proye                                         | eto:                                                          |            |
|                          | I.R. del proye Departamen Convocato Organismo que conc | etc:                                                          |            |

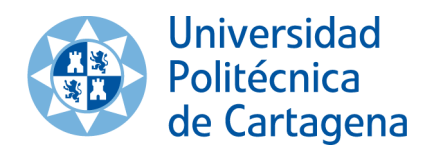

Es necesario introducir todos los datos requeridos. Los apartados <u>Solicitante</u>, <u>Organismo</u> <u>solicitante</u> y <u>Organismo que concede la subvención</u> se cumplimentan pulsando sobre el icono de búsqueda .

Al finalizar, se pulsa sobre la opción <u>Guardar</u> para registrar la solicitud y sobre el icono de impresión  $\stackrel{\frown}{=}$  situado en la parte superior derecha de la página para generar esa solicitud en formato RTF, que se debe archivar en el ordenador.

Dicha solicitud debe adjuntarse a la petición realizada a la Unidad de Investigación y Transferencia Tecnológica a través de la **Sede Electrónica** de la UPCT (<u>https://sede.upct.es/tramite/Zw4b9d7jVB</u>). Una vez emitida la autorización, se aloja en la **Carpeta Ciudadana** de la **Sede Electrónica** (<u>https://sede.upct.es/pagina/carpeta-ciudadana</u>) para su descarga por el interesado.